# **EPEROLEHAN MBIP** Panduan Pengguna

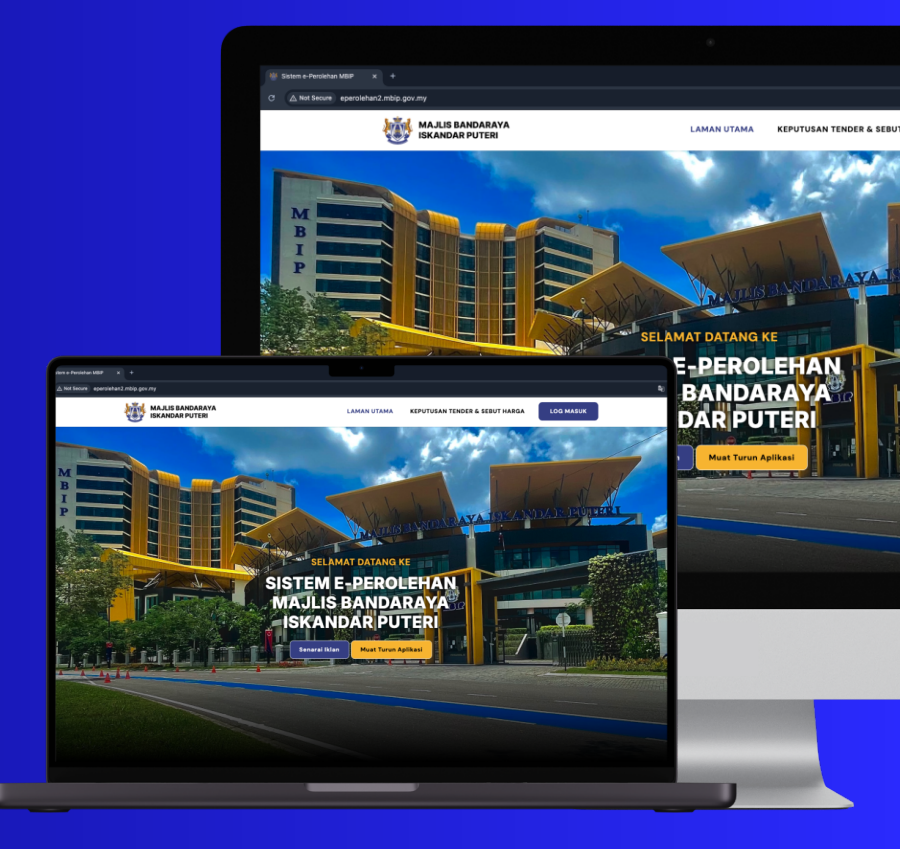

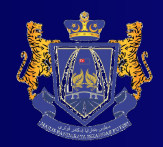

Sept 2024 (Version 1.0)

# **PENDAFTARAN** Individu

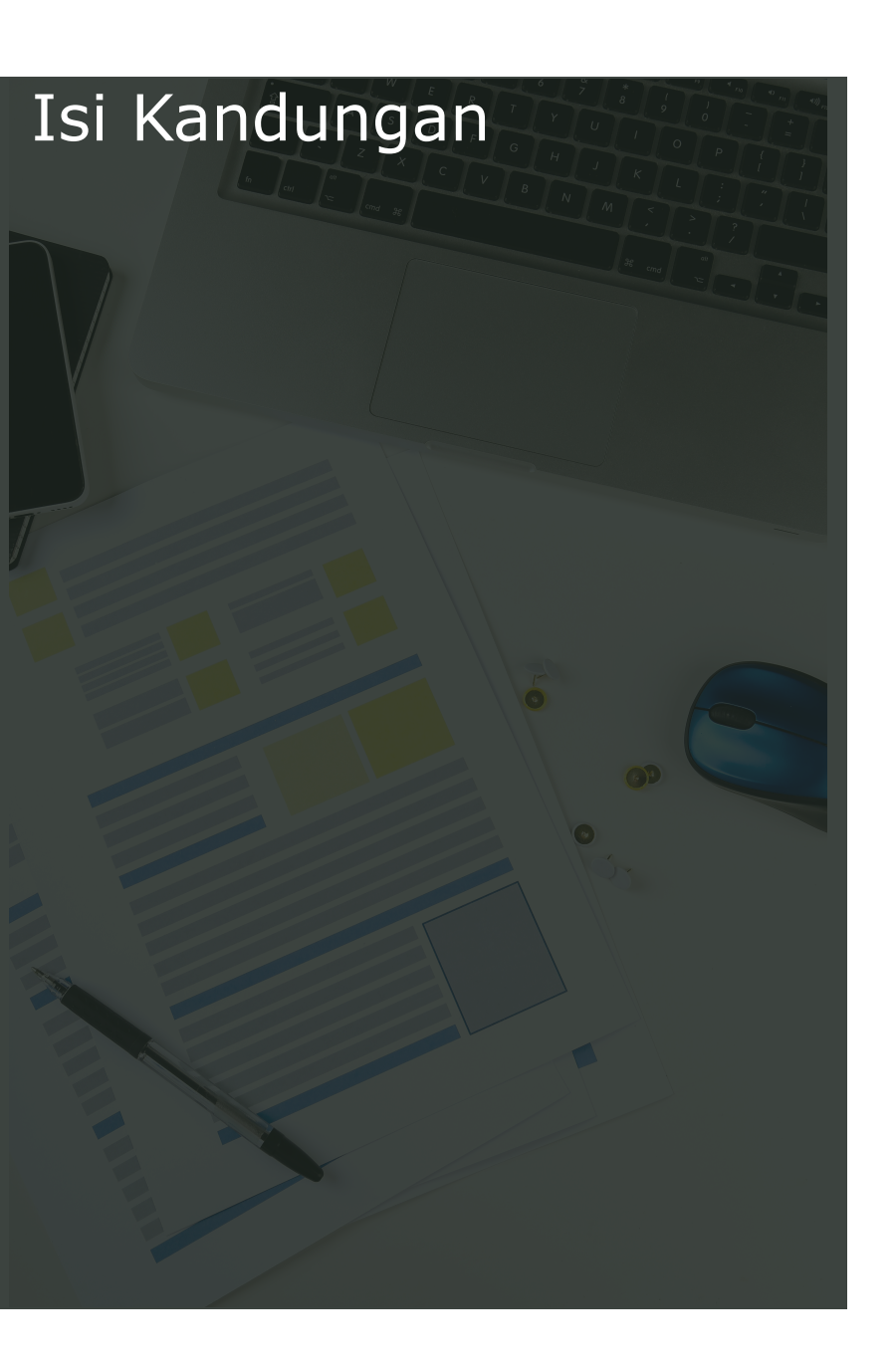

## Pendaftaran Syarikat Kontraktor Jenis Individu

| 1. Pendaftaran Baru                | 1 |
|------------------------------------|---|
| 2. Pengesahan e-mel                | 2 |
| 3. Melengkapkan Proses Pendaftaran | 3 |

#### Pendaftaran Baru

- (a) Layari pautan "https://eperolehan2.mbip.gov.my/", dan klik butang "LOG MASUK" akan dibawa ke halaman log masuk
- (b) Klik pautan "Daftar Sekarang", sistem akan dibawa ke halaman pendaftaran baru
- (c) Pilih jenis akaun "Individu"
- (d) Masukan maklumat "Nama Penuh Pemohon"
- (e) Masukan maklumat "E-mel"
- (f) Masukan "Kata Laluan"
- (g) Masukan "Pengesahan Kata Laluan"
- (h) Tanda "reCaptcha"
- (i) Klik butang "Daftar", sistem akan meminta membuat pengesahan e-mel

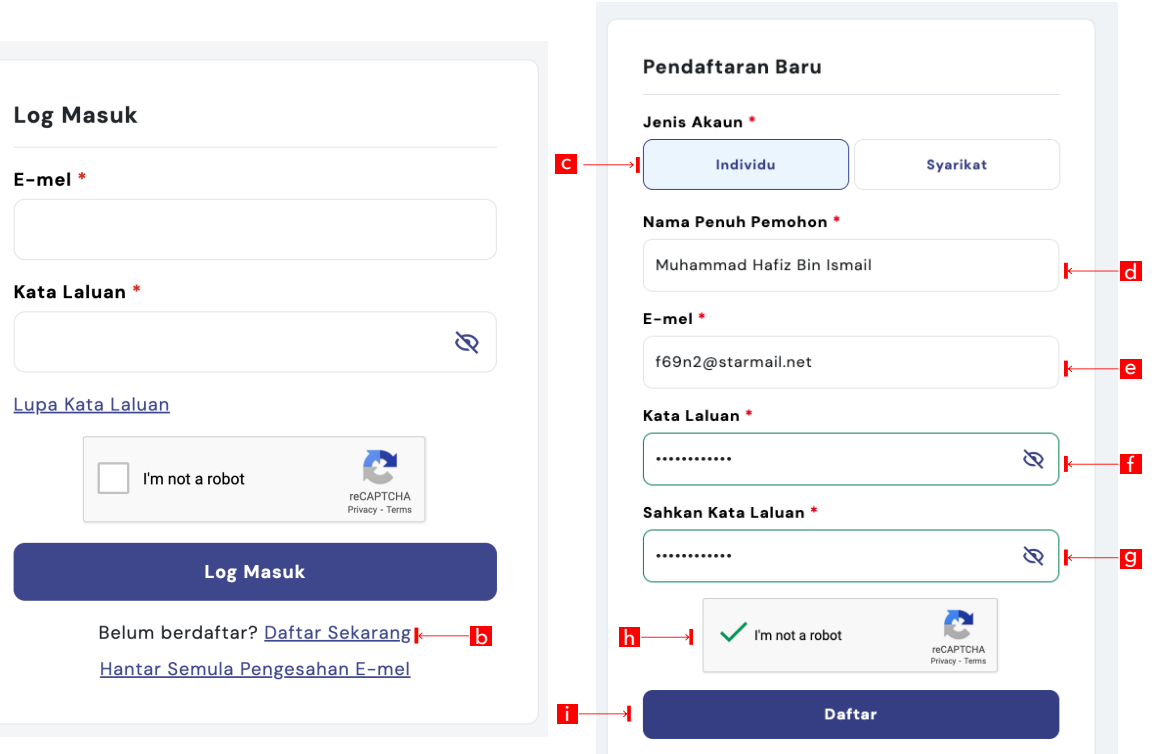

**KEPUTUSAN TENDER & SEBUT HARGA** 

LAMAN UTAMA

MAJLIS BANDARAYA

ISKANDAR PUTERI

Sudah berdaftar? Log Masuk

LOG MASUK

a

#### 2 Pengesahan e-mel

- Buka e-mel yang digunakan untuk membuat pendaftaran, dan klik pada notifikasi untuk pengesahanmasuk
- (b) Klik butang "Sahkan E-mel", akan secara automatik akan dibawa ke halaman log masuk
- (c) Masukan maklumat log masuk seperti "E-mel, Kata laluan, pengesahan reCaptcha, dan klik butang "Log Masuk", sistem akan bawa ke halaman dashboard utama pengguna

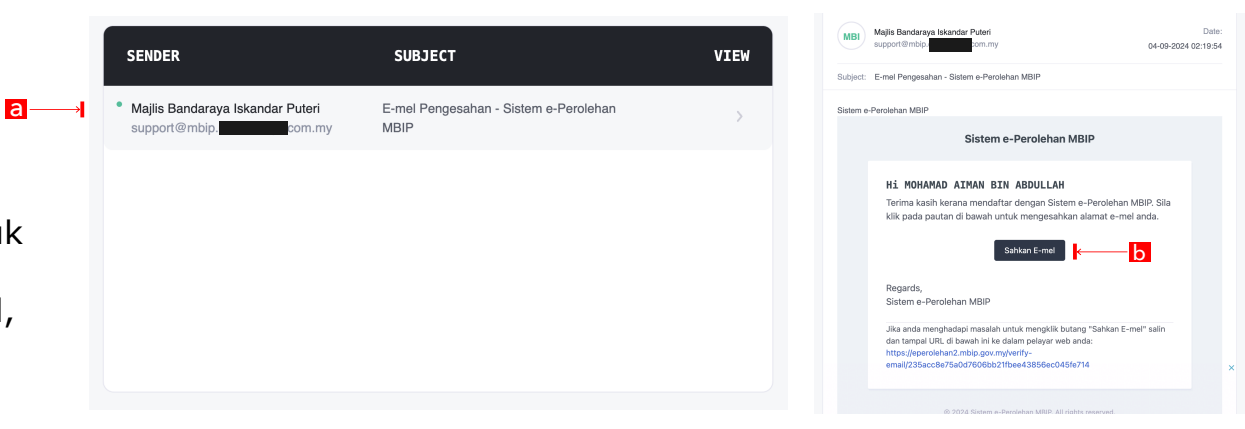

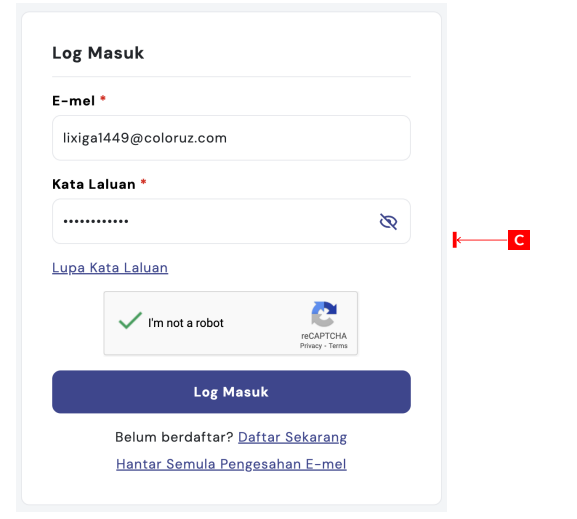

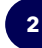

#### 3) Melengkapkan Proses Pendaftaran

- (a) Pada paparan utama, klik butang "Lengkapkan Pendaftaran"
- (b) Pada bahagian "Maklumat Individu" masukan maklumat seperti

b

- No. Kad Pengenalan
- Salinan kad Pengenalan
- No. Telefon Bimbit

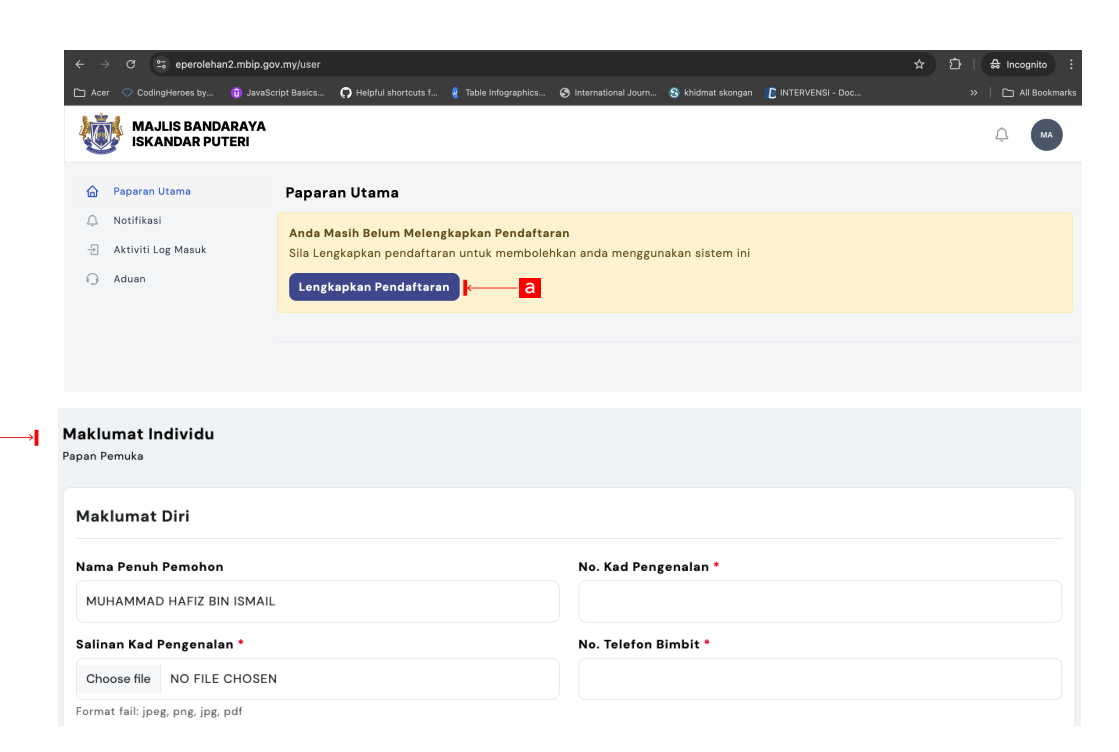

- (c) Pada ,bahagian "Lengkapkan Pendaftaran" masukan maklumat c
  - No. Akaun
  - Jenis Bank
  - Salinan Penyata Bank
  - Baki Akhir
  - Alamat
  - Poskod
  - Daerah
  - Negeri
- (d) Klik butang "Simpan"

| No. Akaun *                                  |                          | Jenis Bank *                     |         |
|----------------------------------------------|--------------------------|----------------------------------|---------|
|                                              |                          | Pilih Jenis Bank                 | `       |
| Penyata Bank *                               |                          | Baki Akhir *                     |         |
| Choose file NO FILE CHOSEN                   | No file chosen           | RM                               |         |
| <sup>c</sup> ormat fail: jpeg, png, jpg, pdf |                          |                                  |         |
|                                              |                          |                                  |         |
| Alamat *                                     |                          |                                  |         |
| Alamat *                                     | Daerah *                 | Negeri '                         |         |
| Alamat *<br>Poskod *                         | Daerah *<br>Pilih Daerah | Negeri *<br>Pilih N              | ogeri   |
| Alamat *                                     | Daerah •<br>Pilih Daerah | Vegeri <sup>1</sup><br>V Pilih N | egeri v |